## 1D

# VERROUILLAGE ET DÉVERROUILLAGE DES BILANS

1D Directeur & Enseignant hors enseignant école privée

Saisie directe

| С | Contexte1                                          |                                                       |     |  |  |  |  |
|---|----------------------------------------------------|-------------------------------------------------------|-----|--|--|--|--|
| 1 | . Le verrouillage ou le déverrouillage d'un bilan2 |                                                       |     |  |  |  |  |
|   | 1.1.                                               | Le verrouillage ou le déverrouillage collectif        | . 3 |  |  |  |  |
|   | 1.2.                                               | Le verrouillage ou le déverrouillage individuel       | . 3 |  |  |  |  |
|   | Pai                                                | la recherche des bilans                               | . 3 |  |  |  |  |
|   | Pai                                                | r la visualisation d'un bilan                         | . 3 |  |  |  |  |
| 2 | . Aid                                              | e au verrouillage                                     | 4   |  |  |  |  |
|   | 2.1.                                               | Conditions de verrouillage des bilans périodiques     | . 4 |  |  |  |  |
|   | 2.2.                                               | Conditions de verrouillage des bilans de fin de cycle | . 4 |  |  |  |  |

## Contexte

Lorsqu'un bilan est finalisé, son verrouillage entraîne sa validation. Il est alors possible de l'éditer pour le transmettre aux familles, en main propre ou via le service en ligne.

Pour qu'un bilan soit verrouillable, il doit remplir plusieurs conditions de complétude (voir Aide au verrouillage).

#### Seuls les bilans verrouillés sont conservés d'une année à l'autre.

Le verrouillage et le déverrouillage des bilans ne sont possibles qu'en saisie directe. En effet, en mode import, tout bilan importé est verrouillé.

#### Conséquences du verrouillage d'un bilan :

- Sa modification est impossible,
- ✓ Son édition est possible,
- ✓ Sa publication est automatique sur le service en ligne.

#### Conséquence du déverrouillage d'un bilan :

✓ Sa modification est de nouveau possible.

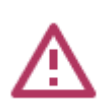

Un bilan visé par un représentant légal sur le service en ligne ne peut plus être déverrouillé.

Lorsqu'un bilan est déverrouillé, il reste affiché dans le service en ligne. Une fois les corrections effectuées, un nouveau verrouillage permettra de le mettre à jour.

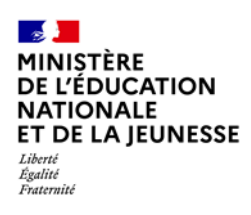

## 1. Le verrouillage ou le déverrouillage d'un bilan

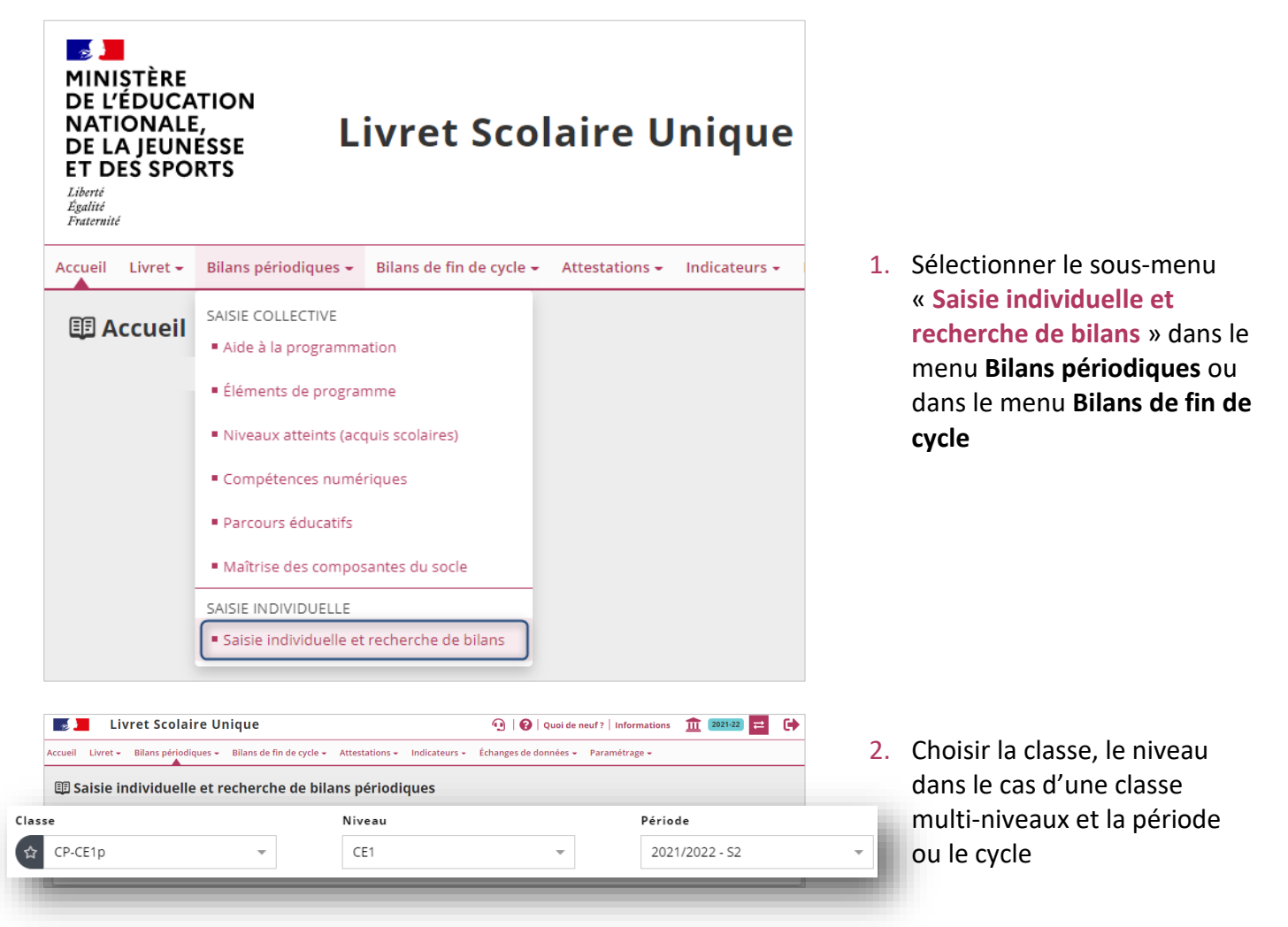

Un symbole indiquant l'état de verrouillage du bilan est affiché dans la colonne « Statut dans LSU » :

- signifie que le bilan est non verrouillé,
- signifie que le bilan est verrouillé.

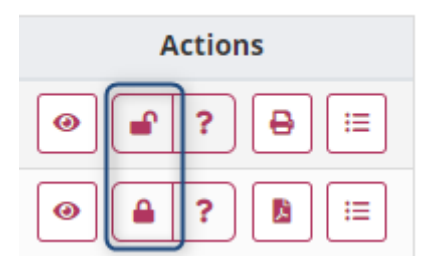

Les boutons de verrouillage et de déverrouillage indiquent :

- La possibilité de verrouiller ou déverrouiller le bilan s'ils sont colorés,
- L'impossibilité de verrouiller ou déverrouiller le bilan s'ils sont grisés.

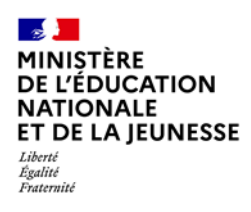

## Livret Scolaire Unique du CP à la 3<sup>e</sup>

Deux possibilités pour verrouiller et déverrouiller : de manière collective ou individuelle.

### 1.1. Le verrouillage ou le déverrouillage collectif

| Classe         | _ | Niveau             |               | Période                  | _   |           |
|----------------|---|--------------------|---------------|--------------------------|-----|-----------|
| Enseignant(e): | • | CEI                | •             | 2021/2022 - 52           | •   |           |
| Niveau : CE1   | - | Verrouiller la sél | ection        |                          | ^   | ✓ VALIDER |
| Nom            |   | 🗴 Éditer le broui  | llon de la sé | lection                  | -   | ctions    |
|                |   | 🗴 Éditer le broui  | llon de la sé | lection en format "Livre | et" | ? 👌 📰     |
|                |   | Cerrouiller la s   | sélection     | 7                        |     |           |
|                |   | 🔒 Éditer la sélec  | tion          | _                        |     |           |
|                |   | 🔒 Éditer la sélec  | tion en form  | nat "Livret"             |     |           |
|                | ſ | P Déverrouiller    | la sélection  | 7                        | - 1 |           |

Sélectionner les élèves concernés, choisir l'action « Verrouiller la sélection » ou « Déverrouiller la sélection » et cliquer sur « Valider »

Si l'action est grisée, cela signifie qu'il n'est pas possible de faire cette action sur au moins un des élèves sélectionnés.

### 1.2. Le verrouillage ou le déverrouillage individuel

Cela peut se réaliser au choix :

#### Par la recherche des bilans

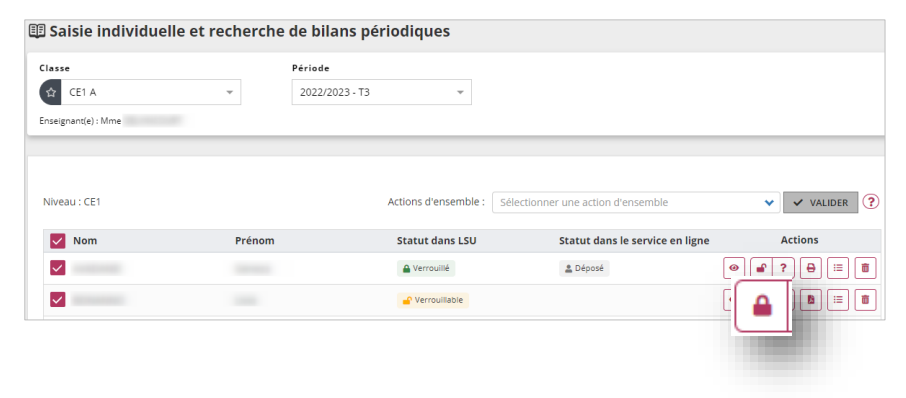

Verrouiller ou déverrouiller le bilan

#### Par la visualisation d'un bilan

| 🖽 Saisie individuelle et | recherche | e de bilans pé | riodiques            |                                    |               |
|--------------------------|-----------|----------------|----------------------|------------------------------------|---------------|
| Classe                   |           | Période        |                      |                                    |               |
| CE1 A                    | ~         | 2022/2023 - T3 | -                    |                                    |               |
| Enseignant(e) : Mme      |           |                |                      |                                    |               |
|                          |           |                |                      |                                    |               |
| Niveau : CE1             |           |                | Actions d'ensemble : | Sélectionner une action d'ensemble | ✓ VALIDER ?   |
| Nom                      | Prénom    |                | Statut dans LSU      | Statut dans le service en          | ligne Actions |
| ✓                        |           |                | 🔒 Verrouillé         | 🚨 Déposé                           | ● ₽ ? ₽ ≔ 💼   |
|                          |           |                | P Verrouillable      |                                    |               |
|                          |           |                |                      |                                    |               |

1. Visualiser le bilan

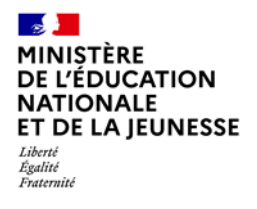

## Livret Scolaire Unique du CP à la 3<sup>e</sup>

| 🖽 Consultation du bilan | périodique BONANNO Livia                                                                                   |
|-------------------------|----------------------------------------------------------------------------------------------------|
| Liste des élèves M E    | Bilan trimestriel du cycle 2 - Niveau CE1 - Année scolaire 2022 - 2023<br>Classe de CE1 A - 3ème trimestre |
|                         |                                                                                                    |

2. Et le verrouiller ou le déverrouiller

## 2. Aide au verrouillage

Le bouton d'aide au verrouillage ? permet d'afficher la liste des conditions manquantes au verrouillage d'un bilan.

## 2.1. Conditions de verrouillage des bilans périodiques

Un bilan périodique est verrouillable si :

- L'appréciation générale sur la progression de l'élève est renseignée,
- ✓ Au moins 3 domaines sont renseignés (un sous-domaine renseigné valide le domaine),
- ✓ Chaque domaine (ou sous-domaine) renseigné est complet.

Un domaine est dit complet lorsque l'appréciation du domaine est remplie ou lorsqu'au moins un élément du programme et son positionnement sont renseignés.

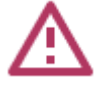

Pour <u>les classes paramétrées en positionnement par élément de programme</u>, tous les éléments du programme doivent avoir un positionnement.

#### Cas particulier : renseignement des compétences numériques pour les élèves de niveau CM2

Le dernier bilan périodique de CM2 est verrouillable si au moins une compétence numérique est évaluée. En l'absence de compétences évaluées, un commentaire doit être renseigné dans la zone dédiée à l'appréciation individuelle de l'élève.

### 2.2. Conditions de verrouillage des bilans de fin de cycle

Un bilan de fin de cycle est verrouillable si :

- Le niveau de maîtrise pour chaque composante du socle est présent,
- La synthèse des acquis est renseignée.

Néanmoins, un bilan de fin de cycle n'est verrouillable que lorsque l'élève est sur la dernière année du cycle.